# **Database (time series) Connectors**

# **Overview**

For database tables containing timestamped records, XLReporter provides specialized connectors that provide all the functionality usually found in a historian such as aggregating and tag browsing **without** the user needing to formulate SQL statements.

In Data Connectors, expand the Database (time series:

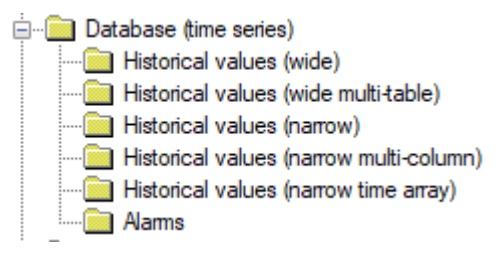

As a pre-requisite for this connector, there needs to be a column (s) representing the data and time.

Normally, time series data is recorded in a wide format where each column represents the process data or in a narrow format where the process data is recorded in a single column.

# Historical values (wide)

This connector is used for wide tables/views which has a column representing a timestamp and the remaining columns representing process data. The following is an example of a wide table:

| DateAndTime    | Flow | Pressure | Speed | Temp |  |
|----------------|------|----------|-------|------|--|
| 1/1/2023 0:00  | 6.8  | 28.5     | 64.2  | 78.3 |  |
| 1/1/2023 0:01  | 7.2  | 28.8     | 64.8  | 78.4 |  |
| 1/1/2023 0:02  | 7.4  | 29.1     | 65.2  | 78.3 |  |
|                |      |          |       |      |  |
| 1/1/2023 23:59 | 4.6  | 26.8     | 26.8  | 78.2 |  |
|                |      |          |       |      |  |

In the above, the data has been collected periodically every minute. Support is also provided for collections on events in which case the timestamp of each row will represent the time when the event occurred e.g., for each machine cycle. When the connector is created, a browser is automatically provided for tag selection.

For reporting purposes, a specified time can provide raw values and aggregates.

# Connector

To configure the connector, from the **Project Explorer** select **Data, Connectors**.

- Click Add
- Select Database (time series), Historical values (wide)
- Click OK

| Historical values (wide)      |                                      | x        |
|-------------------------------|--------------------------------------|----------|
| Connector Name<br>Description | Database_HistoryWide_1               |          |
| Primary Database              |                                      |          |
| Туре                          | Microsoft Access                     |          |
| Data Source                   | C:\XLRprojects\XLR_Demo\Data\DB_data | ta9.mdb  |
| Table/Column                  |                                      |          |
| Table                         | Activities                           | $\sim$   |
| Date Column                   | DateAndTime                          | $\sim$   |
|                               | ☑ Date includes Time                 |          |
| Time Column                   |                                      | $\sim$   |
|                               |                                      | Settings |
|                               | ОК                                   | Cancel   |

#### **Primary Database**

This defines the database where the report data is located. A browse button [...] is provided for the selection. If there are issues connecting to the database, please refer to the **Database Connectors** document for the specific database.

#### Table

With a database selected, select the **Table** containing the values. In the above example the *Activities* table was selected.

#### **Date/Time Column**

From the columns of the Table selected the column representing the date and time. If both the data and time are in the same column, check **Date includes Time**.

#### Settings

The Settings button opens the Settings dialog.

| Settings                                | × |
|-----------------------------------------|---|
| Client Wait Time (sec) 60               |   |
| Table/Column Delimiter<br>Start [ End ] |   |
| Date/Time Delimiter<br>Start [* End [*  |   |
| Date/Time Storage                       |   |
| OK Cancel                               | 1 |

Typically, these settings are defaulted based on the **Primary Server**.

#### • Client Wait Time

If the connector is used for a large volume of data or the database is slow to respond it is possible that the connection times out. In these cases, increase this value.

#### • Date/Time Storage

This indicates the format of the timestamps in the database, for example, set to *Local Date and Time* indicates the timestamp in the database is expressed in local time.

When records are retrieved from the database using the timestamp, the request can be formatted as **YYYY-MM-DD** which removes any ambiguity of the calendar components. It is rare that this default needs to be unchecked.

# Data Group

The following describes the historical data group settings specific to this connector. For information on common features such as the Columns and Time Period Tabs, please refer to **Historical Data Groups** documentation.

### Group Type

The following group types are available for this connector:

| 🚞 Select Group Type                                                        | ×    |
|----------------------------------------------------------------------------|------|
| O Summary Values from Server                                               |      |
| <ul> <li>Summary Values from XLReporter</li> <li>use raw values</li> </ul> |      |
| ◯ Raw Values                                                               |      |
| O Raw Text                                                                 |      |
| O Sampled Values                                                           |      |
| O Live Values                                                              |      |
| O Custom Values                                                            |      |
| Base on                                                                    |      |
| <br>dank>                                                                  |      |
| OK Canc                                                                    | el : |

#### • Summary Values from XLReporter

Summary values are calculated by XLReporter. Select **use raw values** to base calculations on raw values otherwise they will be based on sampled values from the Server.

Raw Values

Numeric values from the Server

#### Custom Values

Custom values queried from any table/view in the historian database using the **Database** Group.

#### **Group Settings**

Setup Tab

|             | new         |               |               |        |        |  |
|-------------|-------------|---------------|---------------|--------|--------|--|
| tup Column: | Time Period | Filters       |               |        |        |  |
|             |             |               |               |        |        |  |
|             |             | Description   |               |        |        |  |
|             |             |               |               |        |        |  |
|             |             |               |               |        |        |  |
|             |             | Database      |               |        | _      |  |
|             |             | Definition    | Specific      |        | $\sim$ |  |
|             |             | Table/View    | ✓ Tables      | Views  |        |  |
|             |             |               | AlamsAndEven  | ts     | $\sim$ |  |
|             |             | Date Column   | Date_Time     |        | $\sim$ |  |
|             |             |               | Date include: | s Time |        |  |
|             |             | Time Column   |               |        | $\sim$ |  |
|             |             | Retrieval     |               |        |        |  |
|             |             | Retrieval Moo | le Raw Values |        | $\sim$ |  |
|             |             | Rate (secs)   | 30            |        |        |  |
|             |             | Lead Time (se | acs) 30       |        |        |  |

### Database

The **Database** settings indicate the table and column(s) for the timestamp. If **Definition** is set to *Connector*, the settings from the connector are used. If set to *Specific*, any appropriate table in the database can be selected.

#### Retrieval

The Retrieval settings is only enabled for summary values.

# Retrieval Mode

This setting defines how data is retrieved from the historian. Only *Raw Values* are available.

• Lead Time The amount of time (in seconds) to retrieve data before the start time.

#### **Filters** Tab

If the **Perform by Server** option is checked, any filter configured in this tab is put into the *WHERE* clause of the query sent to retrieve data for the group. Otherwise, the configured filtering is performed by the reporting engine after the values are returned. It is recommended to leave this setting checked as the performance is much better.

# Verify the Data Connector

From the XLReporter Project Explorer select, Tools, Connector Groups

Select the Historical Values (wide) connector and then select Add.

• Set the **Type** *Raw Values* and click **OK**.

On the **Columns** tab of the group, select the tag **Name**(s).

# Historical values (narrow)

This connector is used for narrow tables/views that has at least a column representing a timestamp, a column representing the tag name/tag index and a column representing process data. The following is an example of a narrow table using a tag name column:

| DateAndTime    | TagName     | Val  |
|----------------|-------------|------|
| 1/1/2023 0:00  | Flow        | 6.8  |
| 1/1/2023 0:00  | Pressure    | 28.5 |
| 1/1/2023 0:00  | Speed       | 64.2 |
| 1/1/2023 0:00  | Temperature | 78.3 |
| 1/1/2023 0:01  | Flow        | 7.2  |
| 1/1/2023 0:01  | Pressure    | 28.8 |
| 1/1/2023 0:01  | Speed       | 64.8 |
| 1/1/2023 0:01  | Temperature | 78.4 |
|                |             |      |
| 1/1/2023 23:59 | Flow        | 4.6  |
| 1/1/2023 23:59 | Pressure    | 26.8 |
| 1/1/2023 23:59 | Speed       | 65.3 |
| 1/1/2023 23:59 | Temperature | 78.2 |

In the case where the table contains a tag index, instead of a tag name, a <u>second</u> table is used to establish the tag index/tag name relationship. The data above would be stored as follows:

|                |          |      | Ð        |             |
|----------------|----------|------|----------|-------------|
| DateAndTime    | TagIndex | Val  | TagIndex | TagName     |
| 1/1/2023 0:00  | 1        | 6.8  | 1        | Flow        |
| 1/1/2023 0:00  | 2        | 28.5 | 2        | Pressure    |
| 1/1/2023 0:00  | 3        | 64.2 | 3        | Speed       |
| 1/1/2023 0:00  | 4        | 78.3 | 4        | Temperature |
| 1/1/2023 0:01  | 1        | 7.2  |          |             |
| 1/1/2023 0:01  | 2        | 28.8 |          |             |
| 1/1/2023 0:01  | 3        | 64.8 |          |             |
| 1/1/2023 0:01  | 4        | 78.4 |          |             |
|                |          |      |          |             |
| 1/1/2023 23:59 | 1        | 4.6  |          |             |
| 1/1/2023 23:59 | 2        | 26.8 |          |             |
| 1/1/2023 23:59 | 3        | 65.3 |          |             |
| 1/1/2023 23:59 | 4        | 78.2 |          |             |

In both the cases above, the data has been collected periodically every minute. Support is also provided for collections on events in which case the timestamp of the row will represent the time when the event occurred e.g., cycle end. A tag catalog is automatically created for tag selection.

For reporting purposes, a specified time can provide raw values and aggregates.

# Connector

To configure the connector, from the **Project Explorer** select **Data, Connectors**.

- Click Add
- Select Database (time series), Historical values (narrow)
- Click **OK**

| Historical values (narrow     | v)             | ×                                                   |
|-------------------------------|----------------|-----------------------------------------------------|
| Connector Name<br>Description | Database_Histo | pryNarrow_1                                         |
| Primary Database              |                |                                                     |
| Туре                          | Microsoft Acce | \$\$ .                                              |
| Data Source                   | C:\XLRprojects | XLR_Demo\Data\DB_ProcessHistorian                   |
| Table/Column                  | D              |                                                     |
|                               | riual i abie   | Columns<br>TagIndex ✓<br>✓ Tags in a separate table |
| Rows                          |                | Values                                              |
| DateAndTime                   | ~              | Val 🗸                                               |
| Date includes Time            | ~              |                                                     |
|                               |                | Settings                                            |
|                               |                | OK Cancel                                           |

#### **Primary Database**

This defines a connection to the database where the report data is located. A browse button [...] is provided to define. If there are issues connecting to the database, please refer to the section in the Database Connectors document on the specific database.

#### Table

The table or view that contains the data. Note, only one table or view may be selected so if the data is in multiple tables a view will be required in the database to join tables together into a single entity.

#### Rows

The column that contains the timestamp for each record. If the date and time are in the same columns, check **Date includes Time**.

#### Columns

This setting depends on whether the narrow Table contains a tag name or tag index column.

Tag Name

Set the **Columns** to the name of the column representing the tag name and uncheck *Tags in a Separate Table* 

Tag Index

Set the **Columns** to the name of the column representing the tag index and check *Tags in a Separate Table*. Click the button to open the **Tag Table Settings**.

| -             |          | -  | -            |
|---------------|----------|----|--------------|
| Tag Table Set | tings    |    | ×            |
| Table         | TagTable |    | $\checkmark$ |
| Columns       |          |    |              |
| Name          | TagName  |    | $\sim$       |
| Index         | TagIndex |    | $\sim$       |
|               |          |    |              |
|               |          | ОК | Cancel       |

Select the **Table** and the **Columns** that provide the relationship between the tag **Name** and **Index**.

#### Values

The column that contains the values e.g., Value.

#### Settings

See the Historical Values (wide) section for more information.

# **Data Group**

The following describes the historical data group settings specific to this connector. For information on common features such as the **Columns** and **Time Period** tabs, please refer to **Historical Data Groups** documentation.

### **Group Type**

The following group types are available for this connector:

| 🚞 Select Group Type                                         | ×     |
|-------------------------------------------------------------|-------|
| O Summary Values from Server                                |       |
| Image: Summary Values from XLReporter Image: Summary Values |       |
| ◯ Raw Values                                                |       |
| ◯ Raw Text                                                  |       |
| O Sampled Values                                            |       |
| ◯ Live Values                                               |       |
| O Custom Values                                             |       |
| Base on                                                     |       |
| <br>dank>                                                   |       |
|                                                             |       |
| OK Ca                                                       | ancel |

## • Summary Values from XLReporter

Summary values are calculated by XLReporter. Select **use raw values** to base calculations on raw values otherwise they will be based on sampled values from the Server.

#### Raw Values

Numeric values from the Server

Using the narrow table presented at the start of this section, a **Raw Values** retrieval for every tag would produce:

| DateAndTime    | Flow | Pressure | Speed | Temp |
|----------------|------|----------|-------|------|
| 1/1/2020 00:00 | 6.8  | 28.5     | 64.2  | 78.3 |
| 1/1/2020 00:01 | 7.2  | 28.8     | 64.8  | 78.4 |
| 1/1/2020 00:02 | 7.4  | 29.1     | 65.2  | 78.3 |
|                |      |          |       |      |
| 1/1/2020 23:59 | 4.6  | 26.8     | 65.3  | 78.2 |

#### Custom Values

Custom values queried from any table/view in the historian database using the **Database** Group.

### **Group Settings**

#### Setup Tab

#### Retrieval

The **Retrieval** settings is only enabled for summary values.

Retrieval Mode

This setting defines how data is retrieved from the historian. Only *Raw Values* are available.

Lead Time

The amount of time (in seconds) to retrieve data before the start time.

# **Filters** Tab

# Server Filtering

To exclude values that do not match the criteria are not considered, set **Server Filtering** to the column used for **Value** in connector and the condition accordingly.

# Verify the Data Connector

From the XLReporter Project Explorer select, Tools, Connector Groups

Select the Historical Values (narrow) connector and then select Add.

• Set the **Type** *Raw Values* and click **OK**.

On the **Columns** tab of the group, select the tag **Name**(s).

# Historical values (wide multi-table)

When multiple tables in a database each contain a timestamp column, this connector can be used to "combine" the tables to appear as a single table. This has the benefit that

- Tag browsing spans over every table allowing a report to contain data from each.
- The retrieved values are in one table.
- Filters affect the entire selection.

Note that the minimum sample rate for the data in these tables is 1 minute.

As an illustration, consider a database containing 3 identical tables which differ only by the production line populating the table:

|      | Table Name tblProducti | on1 v            |         | Table Name tblProde | uction2 v        |         | Table Name tblProd | uction3 V        |  |
|------|------------------------|------------------|---------|---------------------|------------------|---------|--------------------|------------------|--|
| Colu | imns                   |                  | Columns |                     |                  | Columns |                    |                  |  |
|      | Name                   | Туре             |         | Name                | Туре             |         | Name               | Туре             |  |
|      | DateTime               | DateTime         |         | DateTime            | DateTime         |         | DateTime           | DateTime         |  |
|      | Product_Code           | Text             |         | Product_Code        | Text             |         | Product_Code       | Text             |  |
|      | Lot_Number             | Text             |         | Lot_Number          | Text             |         | Lot_Number         | Text             |  |
|      | Motor_Speed            | Decimal (double) |         | Motor_Speed         | Decimal (double) |         | Motor_Speed        | Decimal (double) |  |
|      | Motor_Amps             | Decimal (double) |         | Motor_Amps          | Decimal (double) |         | Motor_Amps         | Decimal (double) |  |
|      | Temperature_F          | Decimal (double) |         | Temperature_F       | Decimal (double) |         | Temperature_F      | Decimal (double) |  |
| *    | new column             |                  | *       | new column          |                  | *       | new column         |                  |  |

Using the connector, comparison between the production lines is greatly simplified because the user selects the tags from a single browser:

| Tag Browser                                                                                                    | ×          |  |
|----------------------------------------------------------------------------------------------------|------------|--|
| Catalog     Catalog     C | Lot_Number |  |
|                                                                                                    | >          |  |
| Display Name 🗸                                                                                                    | >>         |  |
| Lot_Number<br>Motor_Amps<br>Motor_Speed<br>Product_Code<br>Temperature_F                                                                                                    | <          |  |
| Filter Apply                                                                                                    |            |  |
|                                                                                                    | OK Cancel  |  |

# Connector

To configure the connector, from the **Project Explorer** select **Data**, **Connectors**.

- Click Add
- Select Database (time series), Historical values (wide)
- Click OK

| Connector Name   | Database_HistoryMultiTable_1 |          |
|------------------|------------------------------|----------|
| Description      |                              |          |
| Primary Database |                              |          |
| Туре             | Microsoft SQL Server         |          |
| Data Source      |                              |          |
|                  |                              | Settings |

#### **Primary Database**

This defines a connection to the database where the report data is located. A browse button [...] is provided to define. If there are issues connecting to the database, please refer to the section in the Database Connectors document on the specific database.

#### Settings

| Settings     |          |                   |             | ×      |
|--------------|----------|-------------------|-------------|--------|
| Tables/Views | Settings |                   |             |        |
| Reset        |          |                   |             |        |
| A Table      |          | Friendly Name     | Date Column |        |
| tblProductio | on1      | Mixing Station    | DateTime    |        |
| tblProductio | on2      | Extrusion Station | DateTime    |        |
| tblProductio | on3      | Packing Station   | DateTime    |        |
| *            |          |                   |             |        |
|              |          |                   |             |        |
|              |          |                   |             |        |
|              |          |                   |             |        |
|              |          |                   |             |        |
|              |          |                   |             |        |
|              |          |                   |             |        |
|              |          |                   |             |        |
|              |          |                   |             |        |
|              |          |                   | 01/ 0       |        |
|              |          |                   | OK C        | Jancel |

#### **Tables/Views Tab**

The **Tables/Views** tab displays a list of tables and views from the database which should be considered for the connector. The initial list is generated automatically after the connection to the database is established by listing every table and view in the database that has a column with a DateTime type.

Each row consists of the following settings:

• Table

The name of the table or view in the database.

• Friendly Name

The name that the table or view will be displayed as when items are browsed for the connector.

By default, this is the same name as the table or view in the database but can be changed to something more descriptive and user friendly.

Date Column

The name of the column in the table or view that contains the timestamp to use when requesting data.

Note that the specified column must either be a valid date/time type reference or a *CAST* statement so that it is treated as a timestamp (e.g., *CAST(mycolumn AS datetime)*.

Additional tables and views can be added to the list. Tables and views can be deleted from the list by selecting the row indicator column on the left and pressing the Delete key.

When the connector is saved the first time, catalogs are created for every table/view listed here. If the connector is modified and tables/views are added or removed from the list, the subsequent catalog is added or removed from the project but catalogs for existing tables and views are not modified in any way. This means that if a column is added to an existing table or view, it must be added to the catalog manually.

The **Reset** option resets the list of tables and views by running the same detection as it did when the connection to the database was first established. Please note that this will delete every existing catalog for the connector in the project. These catalogs will get regenerated when the connector is saved but any modifications made to any catalog will be lost.

#### Settings Tab

The **Settings** tab provides the settings used to query data from the database. For more information see **Settings** in the **Historical values** (wide) section of this document.

# Data Group

The following describes the historical data group settings specific to this connector. For information on common features such as the Columns and Time Period Tabs, please refer to **Historical Data Groups** documentation.

### **Group Types**

The following group types are available for this connector:

| 📄 Select Group Type                                | ×    |
|----------------------------------------------------|------|
| O Summary Values from Server                       |      |
| <ul> <li>Summary Values from XLReporter</li> </ul> |      |
| use raw values                                     |      |
| C Raw Values                                       |      |
| ◯ Raw Text                                         |      |
| O Sampled Values                                   |      |
| O Live Values                                      |      |
| O Custom Values                                    |      |
| Base on                                            |      |
| <br>dlank><br>                                     |      |
|                                                    |      |
| OK Ca                                              | ncel |

• Summary Values from XLReporter

Summary values are calculated by XLReporter. Select **use raw values** to base calculations on raw values otherwise they will be based on sampled values from the Server.

#### Custom Values

Custom values queried from any table/view in the historian database using the **Database** Group.

#### **Group Settings**

#### Setup Tab

#### Retrieval

The **Retrieval** settings is only enabled for summary values.

#### Retrieval Mode

This setting defines how data is retrieved from the historian. Only *Raw Values* are available.

• Lead Time The amount of time (in seconds) to retrieve data before the start time.

#### **Columns Tab**

#### Item Browsing

When browsing for items in the groups a group can have items from multiple tables in the database defined for the connector.

# Verify the Data Connector

From the XLReporter Project Explorer select, Tools, Connector Groups

Select the Historical Values (wide multi-table) connector and then select Add.

• Set the Type Summary Values from XLReporter, check use raw values and click OK.

On the **Columns** tab of the group, select the tag **Name**(s).

# Historical Values (narrow multi-column)

The Historical Values (narrow) connector handles database tables where each tag is logged as a separate row in the table, that connector only accommodates one value column in the table. In some cases, there may be multiple value columns in the table from which data should be reported for every tag.

For this case, the **Historical Values** (**narrow multi-column**) connector is provided. As an illustration, consider the following table:

|     |      | Table Name   | tbIPR          | × 🔁           |  |  |  |
|-----|------|--------------|----------------|---------------|--|--|--|
|     |      |              | Record Locking |               |  |  |  |
| - 1 | Colu | mns          |                |               |  |  |  |
|     | 4    | Name         |                | Туре          |  |  |  |
|     |      | TagIndex     |                | Number        |  |  |  |
|     |      | StartDateTim | e              | DateTime      |  |  |  |
|     |      | EndDateTime  | •              | DateTime      |  |  |  |
|     |      | OnCount      |                | Number        |  |  |  |
|     |      | OnDuration   |                | Number (long) |  |  |  |
|     |      | OffCount     |                | Number        |  |  |  |
|     |      | OffDuration  |                | Number (long) |  |  |  |
|     |      | GoodCount    |                | Number        |  |  |  |
|     |      | BadCount     |                | Number        |  |  |  |
|     | *    | new column   |                |               |  |  |  |

This table consists of a timestamp column, a tag index column and multiple data columns pertaining to the tag.

|      | Table Name | tblName<br>Record Locking | × 🔮    |
|------|------------|---------------------------|--------|
| Colu | umns       |                           |        |
|      | Name       |                           | Туре   |
|      | TagIndex   |                           | Number |
|      | TagType    |                           | Number |
|      | TagName    |                           | Text   |
|      | TagSource  |                           | Text   |
|      | Status     |                           | Number |
| *    | new column |                           |        |

The table *tblName* gives the association between *TagName* and *TagIndex* for browsing purposes.

# Connector

To configure the connector, from the **Project Explorer** select **Data**, **Connectors**.

- Click Add
- Select Database (time series), Historical values (narrow multi-column)
- Click OK

| Connector Name   | Database_HistoryMultiColumn_1                |
|------------------|----------------------------------------------|
| Description      |                                              |
| Primary Database |                                              |
| Туре             | Microsoft Access                             |
| Data Source      | C:\XLRprojects\XLR_Demo\Data\XLRanalytic.mdb |
|                  | Settings                                     |

#### **Primary Database**

This defines a connection to the database where the report data is located. A browse button [...] is provided to define. If there are issues connecting to the database, please refer to the section in the Database Connectors document on the specific database.

#### Settings

| ettings |          |               |               |                    |                |
|---------|----------|---------------|---------------|--------------------|----------------|
| Tables  | Settings |               |               |                    |                |
|         |          | Tag Table     |               |                    |                |
|         |          | Table Name    | tblName       | $\sim$             |                |
|         |          | Name Column   | TagName       | $\sim$             |                |
|         |          | Index Column  | TagIndex      | ~                  |                |
| 🖌 Ta    | ble      | Friendly Name | Date Column   | Tag Table Filter   | Tag Index Col. |
| tbl     | PR       | Profile       | StartDateTime | TagName LIKE 'PR%' | TagIndex       |
|         |          |               |               |                    |                |
| * ne    | w table  |               |               |                    |                |
| * ne    | w table  |               |               |                    |                |
| * ne    | w table  |               |               |                    |                |

# **Tables Tab**

The **Tables** tab displays the settings to define the **Tag Table** and the list of data tables for the connector.

The **Tag Table** settings define the table where the tag names can be queried from for browsing purposes. The following settings are required:

- **Table Name** The name of the tag table in the database.
- Name Column The column in the tag table with the tag names to display for the user.
- Index Column

The column in the tag table with the index used to link the tag table to the data table(s) in the database.

The list beneath the **Tag Table** section defines each table in the database that can be queried to retrieve data. To define a data table, click the browse pushbutton [...] under the **Table** column.

| Data Table       |                                                                                                    |    | ×      |
|------------------|----------------------------------------------------------------------------------------------------|----|--------|
| Table Name       | tbIPR                                                                                                    | ~  |        |
| Friendly Name    | Profile                                                                                                    |    |        |
| Date Column      | StartDateTime                                                                                                    | ~  |        |
| Tag Table Filter | TagName LIKE 'PR%'                                                                                                    |    |        |
| Tag Index Column | TagIndex                                                                                                    | ~  |        |
| Other Columns    | BadCount     EndDateTime     GoodCount     OffCount     OffDuration     OnCount     OnCount     StartDateTime     TagIndex |    |        |
|                  |                                                                                                    | OK | Cancel |

The following elements are required:

• Table Name

The name of the data table in the database.

- Friendly Name A friendly name for the table. This will appear in the browser for the user to select from.
- Date Column

The column in the data table that contains the timestamp to filter records on.

#### • Tag Table Filter

A filter for the tag table to extract the tag names relevant for this data table. For example, if all the tags in the tag table for this data table start with "PR", this should be defined as: *TagName LIKE 'PR%'* 

If no filter is required, this can be left blank.

Tag Index Column

The column in the data table used to link to the tag table.

Other Columns

The columns in the data table that provide the data. Check all that apply. Every column in the selected **Table Name** is listed.

#### Settings Tab

The **Settings** tab provides the settings used to query data from the database. For more information see **Settings** in the **Historical values** (wide) section of this document.

# Data Group

The following describes the historical data group settings specific to this connector. For information on common features such as the Columns and Time Period Tabs, please refer to **Historical Data Groups** documentation.

### **Group Types**

The following group types are available for this connector:

| 🚞 Select Group Type                                                                                                    | $\times$ |
|----------------------------------------------------------------------------------------------------|----------|
| <ul> <li>Summary Values</li> <li>use raw values</li> </ul>                                                                                                    |          |
| O Raw Analytic Values                                                                                                    |          |
| Custom Values                                                                                                    |          |
| Base on                                                                                                    |          |
| <br><br> |          |
|                                                                                                    |          |
| OK C                                                                                                    | ancel    |

#### • Summary Values

Summary values are calculated by XLReporter. Select **use raw values** to base calculations on raw values otherwise they will be based on sampled values from the Server.

Raw Analytic Values

Numeric values from the Server

Custom Values

Custom values queried from any table/view in the historian database using the **Database** Group.

# Group Settings Setup Tab

| The cont riterien              |                  |                   |  |
|--------------------------------|------------------|-------------------|--|
| Setup Columns Time Period Filt | ers              |                   |  |
|                                |                  |                   |  |
|                                | Description      |                   |  |
|                                |                  |                   |  |
|                                |                  |                   |  |
|                                |                  |                   |  |
|                                | Analytics        | -                 |  |
|                                | Туре             | Statistic ~       |  |
|                                | Table            | tbIST             |  |
|                                | Timestamp Column | Start Date Time 🗸 |  |
|                                |                  |                   |  |
|                                |                  |                   |  |
|                                | B.1. 1           |                   |  |
|                                | Hetneval         |                   |  |
|                                | Retrieval Mode   | Raw Values 🗸 🗸    |  |
|                                | Rate (secs)      | 30                |  |
|                                |                  |                   |  |

The tables defined in the schema will be listed in the **Type** dropdown list in the order that they are configured.

# Verify the Data Connector

### From the XLReporter Project Explorer select, Tools, Connector Groups

Select the Historical Values (narrow multi-column) connector and then select Add.

• Set the **Type** *Raw Analytic Values* and click **OK**.

On the **Columns** tab of the group, select the tag **Name**(s).

# Historical Values (narrow time array)

The Historical Values (narrow time array) requires two tables: a tag table that contains the tag names that are logged and a data table where each row contains data logged at a preset rate and stored in columns. Below is a sample of both tables:

#### **Tag Table**

The table contains the relationship between the friendly name of the tag and a unique index which is used in the **Data Table**.

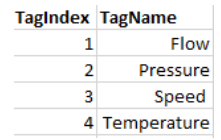

### Data Table

The table contains the data logged for each tag. The logging is performed across a row until every column is filled and then a new record is created and the process repeats.

| DateAndTime   | Index | v0  | v1  | v2  | v3  | v4  | v5  | <b>v</b> 6 | v7  | v8   | v9   | v10  | v11  |  |
|---------------|-------|-----|-----|-----|-----|-----|-----|------------|-----|------|------|------|------|--|
| 1/1/2023 0:00 | 1     | 1   | 2   | 3   | 4   | 5   | 6   | 7          | 8   | 9    | 10   | 11   | 12   |  |
| 1/1/2023 0:00 | 2     | 1.1 | 2.1 | 3.1 | 4.1 | 5.1 | 6.1 | 7.1        | 8.1 | 9.1  | 10.1 | 11.1 | 12.1 |  |
| 1/1/2023 0:00 | 3     | 1.2 | 2.2 | 3.2 | 4.2 | 5.2 | 6.2 | 7.2        | 8.2 | 9.2  | 10.2 | 11.2 | 12.2 |  |
| 1/1/2023 0:00 | 4     | 1.3 | 2.3 | 3.3 | 4.3 | 5.3 | 6.3 | 7.3        | 8.3 | 9.3  | 10.3 | 11.3 | 12.3 |  |
| 1/1/2023 1:00 | 1     | 1.4 | 2.4 | 3.4 | 4.4 | 5.4 | 6.4 | 7.4        | 8.4 | 9.4  | 10.4 | 11.4 | 12.4 |  |
| 1/1/2023 1:00 | 2     | 1.5 | 2.5 | 3.5 | 4.5 | 5.5 | 6.5 | 7.5        | 8.5 | 9.5  | 10.5 | 11.5 | 12.5 |  |
| 1/1/2023 1:00 | 3     | 1.6 | 2.6 | 3.6 | 4.6 | 5.6 | 6.6 | 7.6        | 8.6 | 9.6  | 10.6 | 11.6 | 12.6 |  |
| 1/1/2023 1:00 | 4     | 1.7 | 2.7 | 3.7 | 4.7 | 5.7 | 6.7 | 7.7        | 8.7 | 9.7  | 10.7 | 11.7 | 12.7 |  |
| 1/1/2023 2:00 | 1     | 1.8 | 2.8 | 3.8 | 4.8 | 5.8 | 6.8 | 7.8        | 8.8 | 9.8  | 10.8 | 11.8 | 12.8 |  |
| 1/1/2023 2:00 | 2     | 1.9 | 2.9 | 3.9 | 4.9 | 5.9 | 6.9 | 7.9        | 8.9 | 9.9  | 10.9 | 11.9 | 12.9 |  |
| 1/1/2023 2:00 | 3     | 2   | 3   | 4   | 5   | 6   | 7   | 8          | 9   | 10   | 11   | 12   | 13   |  |
| 1/1/2023 2:00 | 4     | 2.1 | 3.1 | 4.1 | 5.1 | 6.1 | 7.1 | 8.1        | 9.1 | 10.1 | 11.1 | 12.1 | 13.1 |  |
| 1/1/2023 3:00 | 1     | 2.2 | 3.2 | 4.2 | 5.2 | 6.2 | 7.2 | 8.2        | 9.2 | 10.2 | 11.2 | 12.2 | 13.2 |  |
| 1/1/2023 3:00 | 2     | 2.3 | 3.3 | 4.3 | 5.3 | 6.3 | 7.3 | 8.3        | 9.3 | 10.3 | 11.3 | 12.3 | 13.3 |  |
| 1/1/2023 3:00 | 3     | 2.4 | 3.4 | 4.4 | 5.4 | 6.4 | 7.4 | 8.4        | 9.4 | 10.4 | 11.4 | 12.4 | 13.4 |  |
| 1/1/2023 3:00 | 4     | 2.5 | 3.5 | 4.5 | 5.5 | 6.5 | 7.5 | 8.5        | 9.5 | 10.5 | 11.5 | 12.5 | 13.5 |  |
| 1/1/2023 4:00 | 1     | 2.6 | 3.6 | 4.6 | 5.6 | 6.6 | 7.6 | 8.6        | 9.6 | 10.6 | 11.6 | 12.6 | 13.6 |  |

The table requires

- A timestamp column e.g., DateAndTime.
- An index column which refers back to the Tag Table
- A set of data columns which contain a zero based numeric sequence e.g., v0, v1, v2 and so on. Support for zero padding of the numeric is supported e.g., v00, v01, v02 and so on.

### Connector

To configure the connector, from the **Project Explorer** select **Data**, **Connectors**.

- Click Add
- Select Database (time series), Historical values (narrow time array)
- Click OK

| Historical Values (na | rrow time array)                | -           |          | ×  |
|-----------------------|---------------------------------|-------------|----------|----|
| Connector Name        | Database_HistoryTimeArray_1     |             |          |    |
| Connection Tables     | Аггау                           |             |          |    |
| Primary Database      |                                 |             |          |    |
| Туре                  | Microsoft Excel                 |             |          |    |
| Data Source           | C:\XLRprojects\FT-Historian\Dat | a\TestData\ | Datax    |    |
|                       |                                 |             |          |    |
|                       |                                 |             |          |    |
|                       |                                 |             |          |    |
|                       |                                 |             |          |    |
|                       |                                 |             |          |    |
|                       |                                 |             |          |    |
|                       |                                 |             | Settinas |    |
|                       |                                 |             |          |    |
|                       |                                 | Apply       | Clo      | se |

#### **Connection tab**

On this tab the **Primary Database** specifies where the tables are located. A browse button [...] is provided to define. If there are issues connecting to the database, please refer to the section in the Database Connectors document on the specific database.

#### Tables tab

On this tab, information about the tag and data tables is provided.

| -                         |                           | -     |        |    |
|---------------------------|---------------------------|-------|--------|----|
| Historical Values (narrov | v time array)             | -     |        | ×  |
| Connector Name Dat        | tabase_HistoryTimeArray_1 |       |        |    |
| Connection Tables A       | пау                       |       |        |    |
| Tag Table                 |                           |       |        |    |
| Name                      | TagIndex\$                |       | $\sim$ |    |
| Tag Columns               |                           |       |        |    |
| Tag Name                  | TagName                   |       | $\sim$ |    |
| Tag Index                 | TagIndex                  |       | $\sim$ |    |
| Data Table                |                           |       |        |    |
| Name                      | Array\$                   |       | $\sim$ |    |
| Timestamp and             | Tag Index Columns         |       |        |    |
| Timestamp                 | DateAnd Time              |       | $\sim$ |    |
| Tag Index                 | Index                     |       | $\sim$ |    |
|                           |                           |       |        |    |
|                           |                           | 0.1   | CI     |    |
|                           |                           | Арріу | Clos   | se |

Under **Tag Table** the table **Name** and the columns representing the **Tag Name** and **Tag Index** are specified.

Under **Data Table** the table **Name** and the columns representing the **Timestamp** and **Tag Index** are specified.

#### Array tab

On this tab, information on the data columns and how the data is arranged in the **Data** table is specified.

| Historical Values (na | rrow time array | )             | -     |     | ×   |
|-----------------------|-----------------|---------------|-------|-----|-----|
| Connector Name        | Database_Histo  | ryTimeArray_1 |       |     |     |
| Connection Tables     | Array           |               |       |     |     |
| Columns<br>Interval   | 5               | minute(s)     | ~     |     |     |
| Name Format           |                 |               |       |     |     |
| Suffix                | Zero Padde      | ed            |       |     |     |
| Rows                  | 1               | hour(s)       | ~     |     |     |
|                       |                 |               | Apply | Clo | ose |

Under **Rows** is the frequency of when a new record is added to the table e.g., 1 hour.

Under **Columns**, the interval indicates the logging frequency of each tag. Considering the row and column frequencies together, the number of data columns is expected e.g., new row every hour with a logging frequency of 5 minutes results in 12 columns.

The column names are a zero-based numeric sequence that can contain a **Prefix**, **Suffix** and **zero pad**. By default, the column naming is 0, 1, 2, and so on.

# Data Group

The following describes the historical data group settings specific to this connector. For information on common features such as the Columns and Time Period Tabs, please refer to **Historical Data Groups** documentation.

### **Group Types**

The following group types are available for this connector:

| O Summary Values from Server                                               |
|----------------------------------------------------------------------------|
| <ul> <li>Summary Values from XLReporter</li> <li>use raw values</li> </ul> |
| ◯ Raw Values                                                               |
| O Raw Text                                                                 |

### • Summary Values

Summary values are calculated by XLReporter. Select **use raw values** to base calculations on raw values otherwise they will be based on sampled values from the Server.

Raw Values
 Numeric values from the Server

#### **Group Settings**

All the group settings are described elsewhere in this document.

# Verify the Data Connector

From the XLReporter Project Explorer select, Tools, Connector Groups

Select the Historical Values (narrow time array) connector and then select Add.

• Set the **Type** *Raw Values* and click **OK**.

On the **Columns** tab of the group, select the tag **Name**(s).

# Alarms

This connector is used to get time series alarms from a table/view in a database. The table/view must have a column for the timestamp or separate columns for the date and time stamps.

The settings of this connector are identical to the History Values (wide) connector. For details, see the History value (wide) section of this document.

Information in this document is subject to change without notice. SmartSights, LLC assumes no responsibility for any errors or omissions that may be in this document. No part of this document may be reproduced or transmitted in any form or by any means, electronic or mechanical, for any purpose, without the prior written permission of SmartSights, LLC.

Copyright 2000 - 2023, SmartSights, LLC. All rights reserved.

XLReporter<sup>®</sup> is a registered trademark of SmartSights, LLC.

Microsoft<sup>®</sup> and Microsoft Excel<sup>®</sup> are registered trademarks of Microsoft, Inc. All registered names are the property of their respective owners.